# <u>คู่มือแนะนำกรณีใช้งานระบบ e-Leave ระหว่างปี</u>

### 💠 วัตถุประสงค์

เพื่อให้ผู้ใช้งานสามารถทำการตั้งก่าระบบ e-Leave ในกรณีที่มีการเริ่มใช้งาน ระบบ e-Leave ระหว่างปี ได้อย่างถูกต้อง

# 🚸 การตั้งค่ากรณีเริ่มใช้งานระบบ e-Leave ระหว่างปี

ในกรณีที่บริษัทต้องการเริ่มใช้งานระบบ e-Leave ระหว่างปี และต้องการให้ระบบ e-Leave แสดงสิทธิการลาที่ พนักงานใช้ไปได้อย่างถูกต้อง ซึ่งสามารถดำเนินการได้ ดังนี้

### \* วิธีเข้าหน้าจอสิทธิ Administrator

▶ เข้าหน้าจอระบบแรงงานสัมพันธ์ ส่วนบันทึกลา-โอที-กะ → คลิกเมนู ผู้ดูแลระบบ

| Busir                 | Ness Plus                                                                                                    |
|-----------------------|----------------------------------------------------------------------------------------------------|
| HRM_                  | _TEST_LEAVE_72                                                                                                    |
| 🔺 ชื่อที่เป           | ກ່ານ                                                                                                    |
| 🔒 รหัสผ่า             | u and a second second se |
|                       | ເຫັງຢູ່ຮະນນ                                                                                                    |
| asne                  | หมีตน / ถึมาหัสต่าน                                                                                                    |
|                       |                                                                                                    |
| Copyright # 20<br>Voi | νjeµaπτιμ →<br>DID E-Business Plus Co_Ltd.<br>Irsion 72.191218                                                                                                    |

การเข้าหน้าจอระบบแรงงานสัมพันธ์ ส่วนบันทึกลา-โอที-กะ → เลือก ฐานข้อมูลที่ต้องการเข้าใช้งาน
 → ระบุชื่อผู้ใช้งาน Administrator รหัสลับ P@ssw0rd → กลิกไอกอน เข้าสู่ระบบ

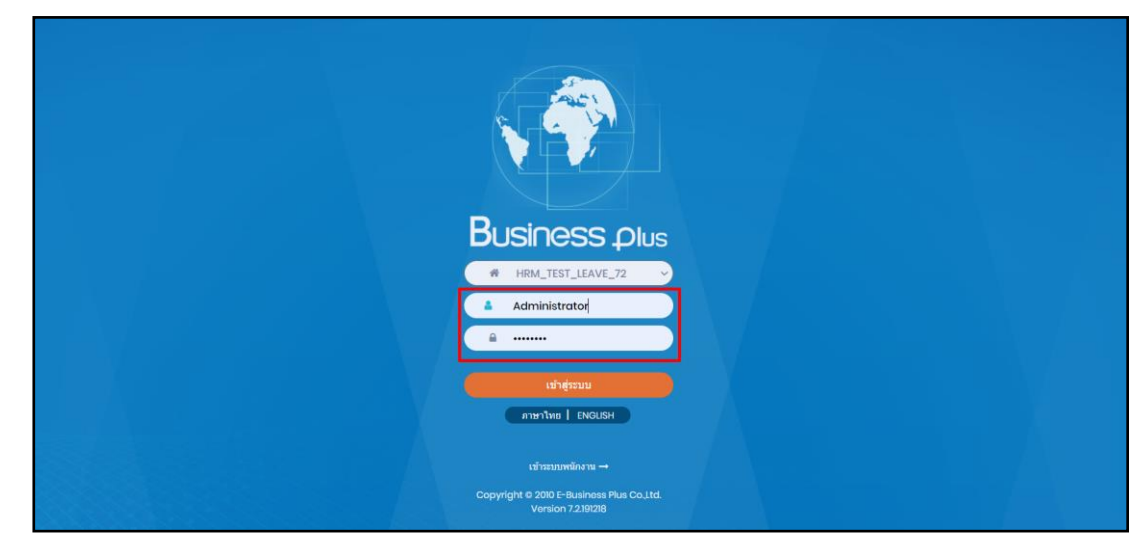

มื่อทำการเข้าสู่ระบบเรียบร้อยแล้ว จะแสดงไอกอนระบบเสริมต่างๆ ตามสิทธิของแต่ละบริษัท เพื่อให้ผู้ดูแลระบบเข้า ไปทำการตั้งก่าระบบนั้นๆ ในที่นี้ให้กลิก ไอกอน e-Leave

| Business plus                            |                                                                                      | 🚞 💥 ຜູ້ທູແລຈະນນ         |
|------------------------------------------|--------------------------------------------------------------------------------------|-------------------------|
| 🔲 บริษัท ดัวอย่างโปรแกรม อี-บิขิเนส พลัส | ( จำกัด                                                                              |                         |
| e-Leave                                  | e-Training                                                                           | lund training e-Welfare |
| e-Payslip                                | Main<br>Setting                                                                      |                         |
|                                          |                                                                                      |                         |
|                                          | Copyright © 2010 E-Business Plus Co.,Ltd. All rights reserved.<br>Version 7.2.191218 |                         |

# 🟶 การตั้งค่าเว็บ

➤ หน้าจอ การตั้งค่า →เลือก หัวข้อ เดือน/ปี (กรอกปีเป็น พ.ศ.) ที่เริ่มใช้โปรแกรม

|                                                                                 | =                                                                                      |                                                                           | 🚞 💥 ผู้ดูแลระบบ |  |
|---------------------------------------------------------------------------------|----------------------------------------------------------------------------------------|---------------------------------------------------------------------------|-----------------|--|
| <ul> <li>๑๕ การตั้งค่า</li> <li>&gt; ดังค่าเว็บ</li> </ul>                      | 🗒 บริษัท ด้วอย่างโปรแกรม อี-บิชิเนส พล่                                                | ลัส จำกัด                                                                 |                 |  |
| <ul> <li>ตรวจสอบสิทธิการลา</li> <li>ผู้เรียกดูรายงาน</li> </ul>                 | 🌣 ตั้งค่าเว็บ                                                                          |                                                                           |                 |  |
| <ul> <li>ตั้งค่ากลุ่มถูกตรวจสอบ</li> <li>ตั้งค่ากลุ่มผู้ตรวจสอบ</li> </ul>      | ນີ້ອນຈີອັກ                                                                             | บริษัท ด้วอย่างโปรแกรม อี-บิซิเนส พลัส จำกัด                              | ×               |  |
| 🗘 เข็คชื่อที่เข้าใข้ระบบ                                                        | ชื่อบริษัทภาษาอังกฤษ                                                                   | Your Company Name                                                         |                 |  |
| <ul> <li>ตั้งค่าการส่งอีเมลและ Notify</li> <li>ตั้งค่าชื่อสิทธิการลา</li> </ul> | เวลา Time Out หลังจากไม่ได้ไข้งาน                                                      | 30 นาที                                                                   |                 |  |
| 🗘 ตั้งค่าประเภทขอลา/ขอล่วงเวลา                                                  | ระยะเวลารหัสผ่านหมดอายุ                                                                | 0 5u                                                                      |                 |  |
| 🌣 ตั้งค่ามอบหมายกะงาน                                                           | วันที่/เดือน ตัดสิทธิการลา                                                             | 1 / 3                                                                     |                 |  |
| 🗢 ລນເວກສາຮ                                                                      | เดือน / ปี (กรอกปีเป็น พ.ศ.) ที่เริ่มไปไปรแกรม                                         | 1 / 2564                                                                  |                 |  |
|                                                                                 | รูปภาพ Logo ของเว็บ                                                                    | Choose File No file chosen อัปโพลด                                        |                 |  |
|                                                                                 |                                                                                        | ไฟล์ภาพนามสกุล .jpg,.glf,.png (50x50 pixel) เท่านั้น                      |                 |  |
|                                                                                 | รูปภาพ Banner ของเว็บ                                                                  | Choose File No file chosen อัปโหลด                                        |                 |  |
|                                                                                 |                                                                                        | ใฟส์ภาพนามสกุล. jpggif,.png (230x50 pixel) หรือ<br>กว่างไม่เกิน 800 pixel |                 |  |
|                                                                                 |                                                                                        | แก้โซ ย้อนกลับ                                                            |                 |  |
|                                                                                 |                                                                                        |                                                                           |                 |  |
|                                                                                 | Copyright © 2010 E-Basiness Piles (C. Lid, All rights reserved,<br>Version 7.5 20103). |                                                                           |                 |  |

เดือน/ปี (กรอกปีเป็น พ.ศ.) ที่เริ่มใช้โปรแกรม คือ กรณีที่เริ่มใช้งานระบบ e-Leave ระหว่างปี สามารถทำการกำหนด เดือนและปีที่ต้องการให้ระบบนำจำนวนสิทธิการลาจากโปรแกรมเงินเดือนมาแสดงสิทธิการลาด้วย เพื่อให้สิทธิการลาของ พนักงานที่หน้าจอตารางสิทธิการลาหน้าเว็บแสดงได้อย่างถูกต้อง

<u>ตัวอย่าง</u> กรณีที่เริ่มใช้งานโปรแกรมเงินเดือนตั้งแต่เดือนมกราคม ปี 2564 และจะเริ่มใช้งานระบบ e-Leave ในเดือน มิถุนายน ปี 2564 และมีผลการลาต่าง ๆ ของพนักงานที่หน้าจอผลการคำนวณเงินเดือนแล้ว และต้องการให้ระบบนำยอดการลาที่ ผลกำนวณเงินเดือนไปแสดงรวมที่หน้าเว็บด้วย

# หัวข้อ เดือน/ปี (กรอกปีเป็น พ.ศ.) ที่เริ่มใช้โปรแกรม เป็น 1/2564

<u>ตัวอย่าง</u> กรณีที่เริ่มใช้งานโปรแกรมเงินเดือนตั้งแต่เดือนมกราคม ปี 2564 และจะเริ่มใช้งานระบบ e-Leave ในเดือน มิถุนายน ปี 2564 แต่ไม่มีผลการลาต่าง ๆ ของพนักงานที่หน้าจอผลการคำนวณเงินเดือน

หัวข้อ เดือน/ปี (กรอกปีเป็น พ.ศ.) ที่เริ่มใช้โปรแกรม เป็น 6/2564 และต้องทำการกรอกขอดขกมาจำนวนวันลาก่อนใช้
 โปรแกรมด้วย

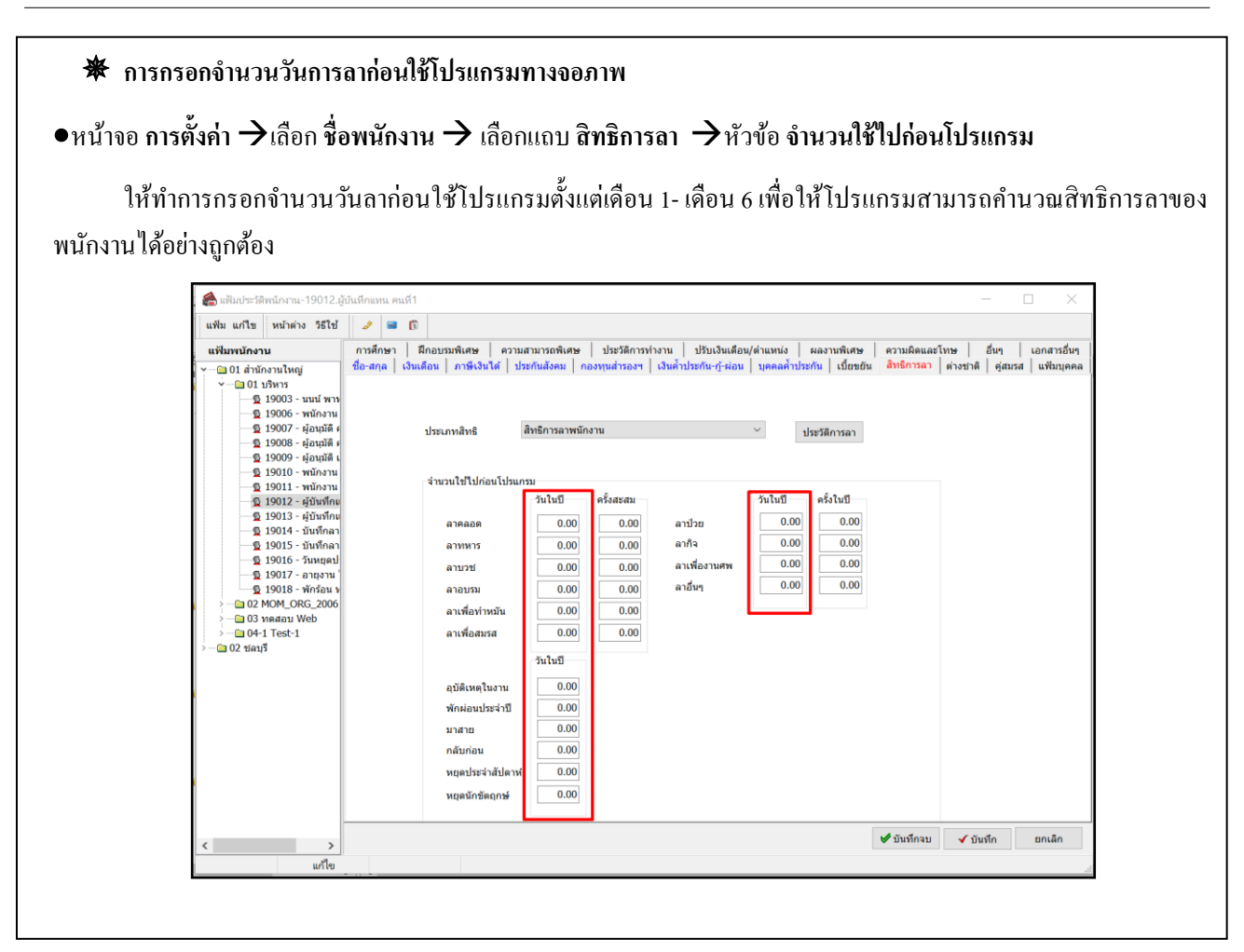

#### \*\*<u>แนะนำช่องทางการติดต่อฝ่ายบริการ</u> :

กรณีที่ด้องการสอบถามเพิ่มเดิม ท่านสามารถแจ้งรายละเอียดที่ต้องการทราบเพิ่มเดิมได้ทาง Line@ ของฝ่ายบริการ คือ @businessplus\_pr ซึ่งจะมี เจ้าหน้าที่ให้บริการ ดังนี้

- ในเวลาทำการ วันจันทร์ ถึง วันศุกร์ ตั้งแต่เวลา 08.30 น. 17.30 น.
- นอกเวลาทำการ วันจันทร์ วันศุกร์ ตั้งแต่เวลา 17.30 น. 22.00 น. และ วันเสาร์ วันอาทิตย์ วันหยุดนักขัตฤกษ์ ตั้งแต่เวลา 08.30 น. 22.00 น.